راهمای کاربری سامانه جنواره مسابقات قرآن وعترت بخش دانشجویان

الف: ثبت نام

جهت ثبت نام در سامانه جشنواره مسابقات قرآن و عترت در ابتدا وارد سایت جشنواره شده و روی گزینه ثبت نام کلیک نمایید.

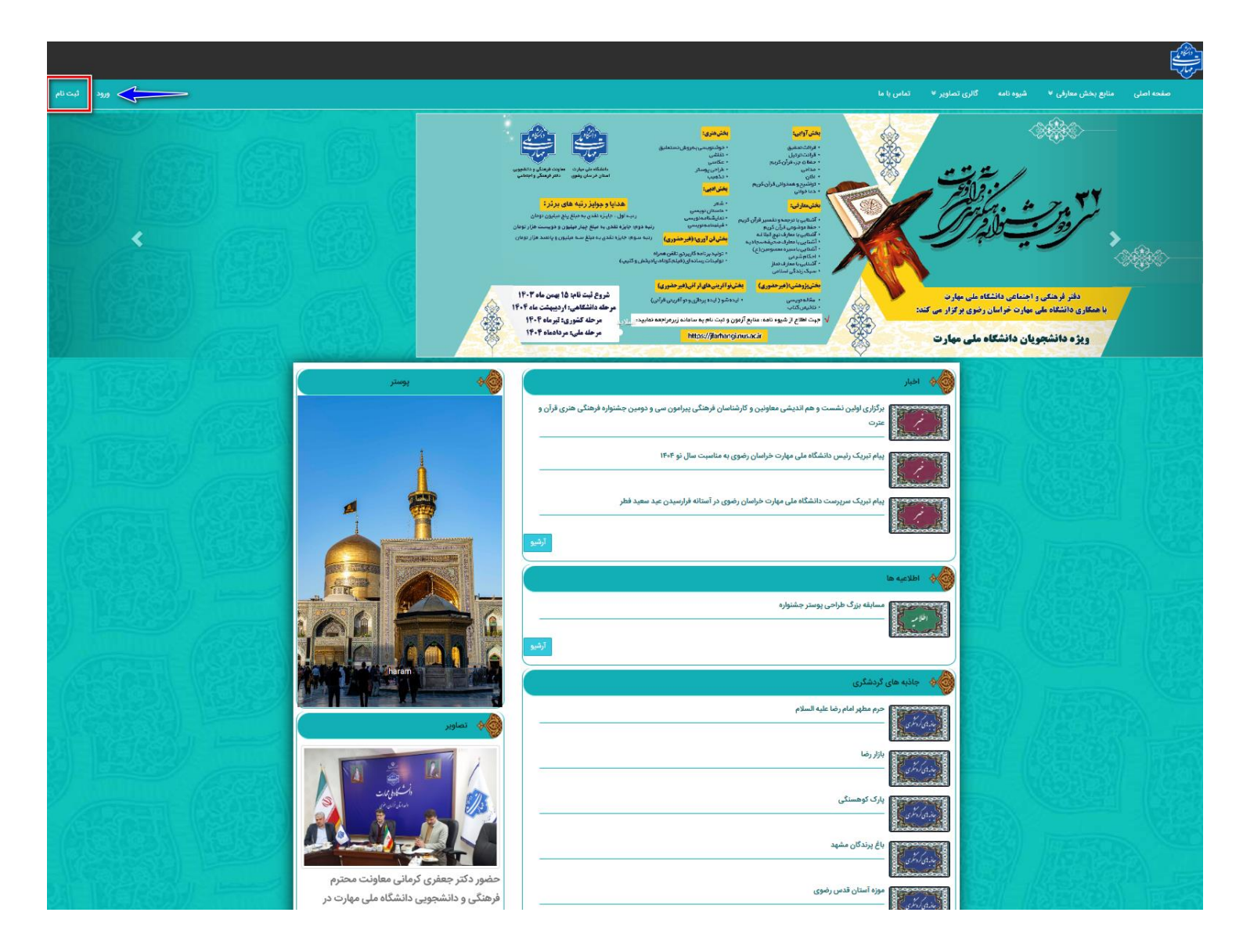

پس از اطمینان از پر کردن تمامی بخش های فرم ، روی دکمه <mark>ثبت نام</mark> کلیک نمایید تا ثبت نام شما در سامانه جشنواره انجام شود.

|                             |                                                                                                    | ثبت نام در سامانه                                                                                                    |
|-----------------------------|----------------------------------------------------------------------------------------------------|----------------------------------------------------------------------------------------------------|
|                             | زیر توجه فرمایید<br>ما خواهد بود آن را بدون فاصله وارد کنید<br>شد . رمزی انتخاب کنید که هم امن باشد و هم فراموش نکنید<br>ره در این صفحه وارد صفحه انتخاب رشته خواهید شد | کاربر گرامی لطفا هنگام ثبت نام به موارد<br>• نام کاربری شما همان کد ملی ش<br>• رمز عبور باید حداقل 6 کاراکتر با<br>• پس از پایان ورود اطلاعات اصل |
|                             |                                                                                                    | نام                                                                                                    |
|                             |                                                                                                    | نام خانوادگی                                                                                                    |
|                             |                                                                                                    | نام پدر                                                                                                    |
|                             |                                                                                                    | کدملی (نام کاربری)                                                                                                    |
|                             |                                                                                                    | رمز عبور                                                                                                    |
|                             |                                                                                                    | تكرار رمز عبور                                                                                                    |
|                             |                                                                                                    | ايميل                                                                                                    |
|                             |                                                                                                    | تلفن همراه                                                                                                    |
|                             | لطفا یکی از گزینه ها را انتخاب نمایید ▼                                                                                                    | جنسيت                                                                                                    |
|                             |                                                                                                    | شماره دانشجویی                                                                                                    |
|                             |                                                                                                    | سال ورود                                                                                                    |
|                             | لطفا یکی از گزینه ها را انتخاب نمایید ▼                                                                                                    | مقطع تحصيلي                                                                                                    |
|                             | ◄ لطفا یکی از گزینه ها را انتخاب نمایید                                                                                                    | استان                                                                                                    |
|                             | ◄ لطفا یکی از گزینه ها را انتخاب نمایید                                                                                                    | شهر                                                                                                    |
| روی گزینه ثبت نام کلیک کنید | لطفا یکی از گزینه ها را انتخاب نمایید                                                                                                    | مركز                                                                                                    |
| *                           |                                                                                                    | رشته تحصيلى                                                                                                    |
|                             |                                                                                                    | تلفن ثابت                                                                                                    |
| ي الم                       | شوید ورود                                                                                                    | اگر قبلا ثبت نام کرده اید از اینجا وارد                                                                                                    |
|                             |                                                                                                    |                                                                                                    |

ب: انتخاب رشته

پس از تکمیل مراحل ثبت نام و ورود به کنترل پنل خود وارد بخش رشته ها و آثار شده تا بتوانید رشته خود را تعیین نمایید

 ✓ نکته مهم: باید توجه داشته باشید که شما می توانید در ۲ بخش (آوایی ، معارفی ، پژوهشی ، فناوری ، ادبی و …) و در هر بخش، تنها در یک رشته شرکت کنید.

رشته خود را از لیست انتخاب نموده و روی دکمه ذخیره تغییرات کلیک کنید .پس از انتخاب هر بخش و رشته می توانید آن را در قسمت رشته های انتخابی مشاهده نمایید.

|                                                                   |             |                                                               | انتخاب رشته                                             | 曼 اطلاعات کاربر                      | ≡ |
|-------------------------------------------------------------------|-------------|---------------------------------------------------------------|---------------------------------------------------------|--------------------------------------|---|
|                                                                   |             |                                                               | اطلاعات شرکت در رشته های مسابقه                         | > پروفایل                            | 4 |
|                                                                   | نت کنید     | ی ، پژوهشی ، فناوری ، ادبی و) و در هر بخش تنها در یک رشته شرک | قرآن پژوهان گرامی شما می توانید در 2 بخش (آوایی ، معارف | > رشته ها و آثار<br>> تغییر رمز عبور | B |
| از این قسمت رشته را انتخاب نموده و روی ذخیره<br>تغییرات کلیک کنید | <b>←</b>    | لطفا یکی از گزینه ها را انتخاب نمایید                         | رشته اصلی                                               |                                      | 8 |
| ذغيره تغييرات                                                     |             | لطفا یکی از گزینه ها را انتخاب نمایید                         | رشته فرعی                                               |                                      | ٥ |
|                                                                   |             |                                                               | رشته های انتخابی                                        |                                      |   |
|                                                                   |             |                                                               | رشته ها                                                 |                                      |   |
|                                                                   | مقطع        | رشته فرعى                                                     | رشته اصلی                                               |                                      |   |
| ئیت اتر<br>                                                       | استانی      | داستان نویسی                                                  | ادبی                                                    |                                      |   |
|                                                                   |             |                                                               | آثار ثبت شدہ                                            |                                      |   |
| فایل های اثر                                                      | آخرین وضعیت | رشته اصلی رشته فرعی                                           | کد رهگیری عنوان اثر                                     |                                      |   |

در صورتی که رشته خود را به اشتباه انتخاب کرده اید می توانید در بخش رشته های انتخابی با کلیک روی علامت ضربدر آن را حذف نموده و رشته جدید را انتخاب کنید.

|               |                                 |                   |                                      |                                   | ٩         | انتخاب رشت        | 🗮 اطلاعات کاربر | ≡        |  |  |
|---------------|---------------------------------|-------------------|--------------------------------------|-----------------------------------|-----------|-------------------|-----------------|----------|--|--|
|               | اطلاعات شرکت در رشته های مسابقه |                   |                                      |                                   |           |                   |                 |          |  |  |
|               |                                 | قرآن پژوهان گرامی | > رشته ها و اتار<br>> تغییر رمز عبور | B                                 |           |                   |                 |          |  |  |
|               |                                 |                   | را انتخاب نمایید                     | لطفا یکی از گزینه ها              |           | رشته اصلی         |                 | 8        |  |  |
|               |                                 |                   | را انتخاب نمایید 🔻                   | لطفا یکی از گزینه ها              |           | رشته فرعى         |                 | A        |  |  |
| ذخيره تغييرات |                                 |                   |                                      |                                   |           | –                 |                 | <b>Y</b> |  |  |
|               |                                 |                   |                                      |                                   | انتخابى   | رشته های          |                 |          |  |  |
|               |                                 |                   |                                      |                                   |           | رشته ها           |                 |          |  |  |
| O             | ئېت اثر                         | مقطع<br>استانی    |                                      | ر <b>شته فرعی</b><br>داستان نویسی |           | رشته اصلی<br>ادبی |                 |          |  |  |
|               |                                 |                   |                                      |                                   |           |                   |                 |          |  |  |
|               |                                 |                   |                                      |                                   |           |                   |                 |          |  |  |
|               |                                 |                   |                                      |                                   |           | آثار ثبت شده      |                 |          |  |  |
|               | فایل های اثر                    | آخرين وضعيت       | رشته فرعى                            | رشته اصلی                         | عنوان اثر | کد رهگیری         |                 |          |  |  |

| برای حذف رشته روی این گزینه کلیک نمایید                                                  | ج: ثبت اثر       |
|------------------------------------------------------------------------------------------|------------------|
| بعضی از رشته ها ملزم به ارسال آثار خود از ط <mark>رین مستقبق از مری</mark> ن کار باید پس | قرآن پژوهان در   |
| در بخش اطلاعات کاربر وارد قسمت رشته ها و آثار شوند.                                      | از انتخاب رشته د |

در این قسمت اگر شما در رشته انتخابی مجاز به ارسال اثر باشید در روبروی رشته انتخابی خود گزینه ثبت اثر را مشاهده می کنید.

|               |                                                                                                    |                            | انتخاب رشته      | 🛢 اطلاعات کاربر | ≡ |  |  |  |
|---------------|----------------------------------------------------------------------------------------------------|----------------------------|------------------|-----------------|---|--|--|--|
|               | اطلاعات شرکت در رشته های مسابقه                                                                                                    | > پروفایل > رشته ها و آثار | 2                |                 |   |  |  |  |
| نت کنید       | قرآن پژوهان گرامی شما می توانید در 2 بخش (آوایی ، معارفی ، پژوهشی ، فناوری ، ادبی و) و در هر بخش تنها در یک رشته شرکت کنید<br>رشته اصلی |                            |                  |                 |   |  |  |  |
|               | تخاب نمایید 🔻                                                                                                    | لطفا یکی از گزینه ها را ان | رشته اصلی        |                 | 8 |  |  |  |
| ذخيره تفييرات | تخاب نمایید ▼                                                                                                    | لطفا یکی از گزینه ها را ان | رشته فرعی        |                 | ٥ |  |  |  |
|               |                                                                                                    |                            | رشته های انتخابی |                 |   |  |  |  |
|               | مقطع                                                                                                    | رشته فرعی                  | رشته اصلی        |                 |   |  |  |  |
| ئیت اثر 🛛 🕄   | <sup>استانی</sup><br>اثر کلیک کنید                                                                                                    | خوشنویسی<br>روی گزینه ثبت  | هنری             |                 |   |  |  |  |
|               |                                                                                                    |                            | آثار ئېت شده     |                 |   |  |  |  |

با کلیک روی این گزینه می توانید اثر خود را ثبت کنید. در این قسمت عنوان اثر خود را وارد نموده و در صورتی که اثر شما نیاز به وارد کردن توضیحات و یا چکیده دارد آن را درج کرده و روی دکمه ذخیره تغییرات کلیک نمایید.(وارد کردن اطلاعات در بخش چکیده، توضیحات و ناشر الزامی نیست)

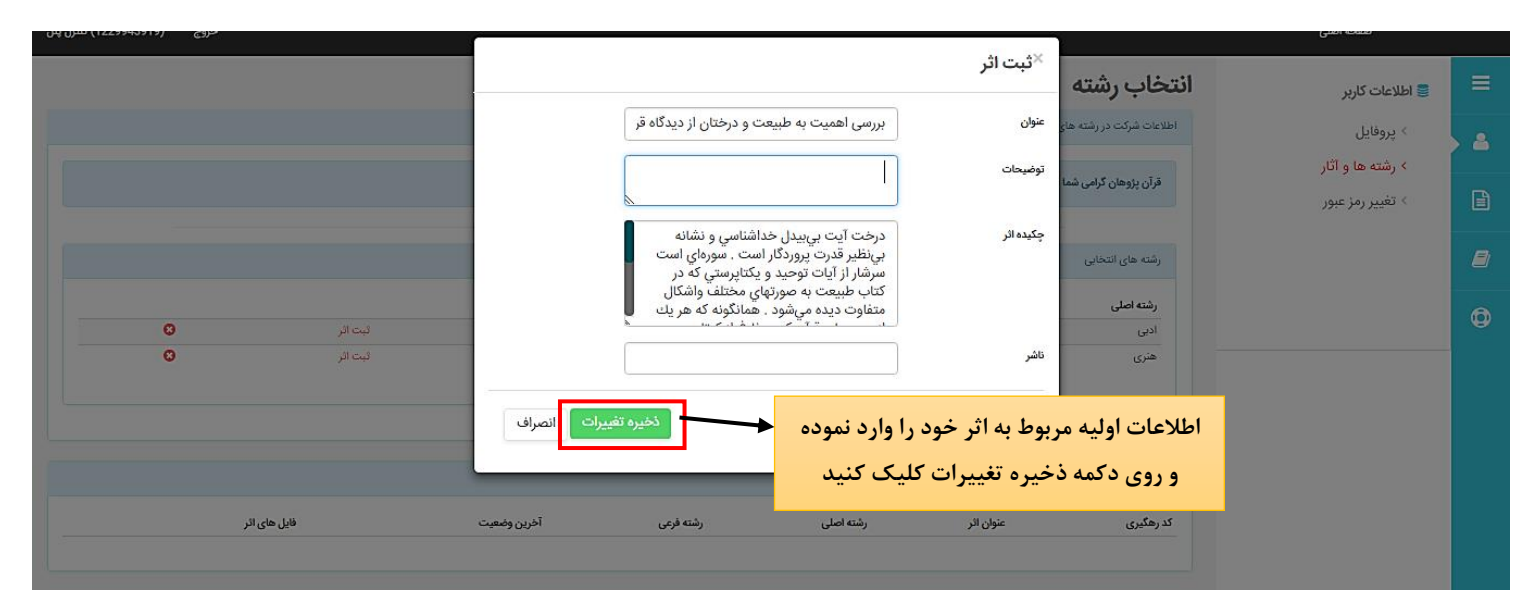

پس از این مرحله، اثر شما ثبت شده و در بخش آثار ثبت شده نشان داده می شود. در این حالت وضعیت شما در حالت ثبت اثر قرار می گیرد.

|                    | ، رشته شرکت کنید             | وایی ، معارفی ، بژوهشی ، فناوری ، ادبی و ) و در هر بخش تتوا در بک | ق آن نژوهان گرامی شما می توانید در 2 بخش (آ | 曼 اطلاعات کاربر                      | ≡        |
|--------------------|------------------------------|-------------------------------------------------------------------|---------------------------------------------|--------------------------------------|----------|
|                    |                              |                                                                   |                                             | > پروفایل                            | <b>A</b> |
|                    |                              |                                                                   | رشته های انتخابی                            | > رشته ها و آثار<br>> تغییر رمز عبور | B        |
|                    | مقطع                         | رشته فرعى                                                         | رشته اصلى                                   |                                      |          |
| 0                  | استانی                       | داستان نویسی                                                      | ۔<br>ادبی                                   |                                      | B        |
| ئېت اثر 💿          | استانى                       | عکس                                                               | هنرى                                        |                                      |          |
|                    |                              |                                                                   |                                             |                                      | Ø        |
|                    |                              |                                                                   |                                             |                                      |          |
|                    |                              |                                                                   |                                             |                                      |          |
|                    |                              |                                                                   | آثار ثبت شده                                |                                      |          |
| فایل های اثر       | رشته فرعى آخرين وضعيت        | رشته اصلی                                                         | کد رهگیری عنوان اثر                         |                                      |          |
| ارسال فایل اثر 🖬 🖬 | داستان نویسی گ <b>بت اثر</b> | ختان از دیدگاه قرآن ادبی                                          | 89 بررسی اهمیت به طبیعت و در                |                                      |          |
|                    |                              |                                                                   |                                             |                                      |          |
|                    | +                            |                                                                   | 1                                           |                                      |          |
|                    | حالت ثبت اثر                 | یس از ثبت اثر وضعیت شما به                                        |                                             |                                      |          |
|                    | · · ·                        |                                                                   |                                             |                                      |          |
|                    | د                            | تغییر پیدا می کن                                                  |                                             |                                      |          |
|                    | بحقوظ است.                   | کلیه حقوق این سایت برای دانشگاه جامع علمی کاربردی،                |                                             |                                      |          |
|                    |                              | © 1396 -                                                          |                                             |                                      |          |

ارسال فایل اثر:

پس از ثبت اثر شما باید فایل اثر خود را ارسال کنید. بدین منظور در بخش رشته ها و آثار روی گزینه ارسال فایل اثر کلیک کنید.

|                |                      | نرکت کنید                 | انید در 2 بخش (آوایی ، معارفی ، پژوهشی ، فناوری ، ادبی و) و در هر بخش تنها در یک رشته | قرآن پژوهان گرامی شما می توا | 曼 اطلاعات کاربر               | = |
|----------------|----------------------|---------------------------|---------------------------------------------------------------------------------------|------------------------------|-------------------------------|---|
|                |                      |                           |                                                                                       | _                            | > پروفایل<br>> رشته ها و آثار | 2 |
|                |                      |                           |                                                                                       | رشته های انتخابی             | > تغییر رمز عبور              | B |
|                |                      | مقطع                      | رشته فرعى                                                                             | رشته اصلی                    |                               |   |
| 0              |                      | استانى                    | داستان نویسی                                                                          | ادبى                         |                               |   |
| 0              | ثبت اثر              | أستانى                    | عکس                                                                                   | هترى                         |                               |   |
|                |                      |                           |                                                                                       |                              |                               | ٥ |
|                |                      |                           |                                                                                       |                              |                               |   |
|                |                      |                           |                                                                                       | آثار ثبت شده                 |                               |   |
|                | فایل های اثر         | بته فرعى آخرين وضعيت      | رشته اصلی را                                                                          | کد رهگیری عنوان اثر          |                               |   |
| اریخچه اثر 🕑 🛍 | ارسال فایل اثر       | ستان نویسی <b>ثبت اثر</b> | ت به طبیعت و درختان از دیدگاه قرآن ادبی د                                             | 89 بررسی اهمی                |                               |   |
|                |                      |                           |                                                                                       |                              |                               |   |
|                | *                    |                           |                                                                                       |                              |                               |   |
|                | ل فایل اثر کلیک کنید | روی گزینه ارسا            |                                                                                       |                              |                               |   |
|                |                      |                           |                                                                                       |                              |                               |   |
|                |                      |                           |                                                                                       |                              |                               |   |
|                |                      | است.                      | کلیه حقوق این سایت برایدانشگاه جامع علمی کاربردیمحفوه                                 |                              |                               |   |
|                |                      |                           | © 1396 -                                                                              |                              |                               |   |

در پنجره بارگذاری فایل اثر با کلیک روی گزینه Choose file می توانید فایل خود را از سیستم انتخاب کرده و روی دکمه ذخیره تغییرات کلیک کنید تا فایل شما بارگذاری شود.

| ئیت اثر<br>O                                                                     | No file<br>ذخیرہ تغییرات الا مراف                                         | فایل اثر<br>chosen Choose File<br>بن گزینه فایل خود را از<br>انتخاب کنید | ×بار گذاری<br><sup>فایل</sup><br>۱-با کلیک روی ای | اطلاعات کاربر<br>> پروفایل<br>> رشته ها و آثار<br>> تغییر رمز عبور |   |
|----------------------------------------------------------------------------------|---------------------------------------------------------------------------|--------------------------------------------------------------------------|---------------------------------------------------|--------------------------------------------------------------------|---|
| ی د گمه دخیره تغییرات کلیک نمایید<br>هلا های اتر<br>ارسال فایل اتر تاریخچه اتر ۲ | رشته اصلی رشته فرعی آخرین وضعیت<br>ادبی داستان نویسی <mark>لبت اثر</mark> | عنوان انر<br>بررسی اهمیت به طبیعت و درختان از دیدگاه قرآن                | ی درهگیری :<br>ب 90                               |                                                                    | 0 |
|                                                                                  | ع علمی کاربردیمحفوظ است.                                                  | کلیه حقوق این سایت برایدانشگاه جامع<br>1396 -                            |                                                   |                                                                    |   |

نکته۱: در هنگام بارگذاری فایل ها و تصاویر تا زمانی که دکمه ذخیره تغییرات به رنگ قرمز است سامانه در حال آپلود فایل می باشد پس لازم است مدتی صبر کنید تا فایل به طور کامل بارگذاری شود. در این مدت از بستن پنجره و یا کلیک مجدد روی دکمه ذخیره تغییرات خودداری کنید

نکته۲: در صورتی که حجم فایل بیش از حد مجاز باشد و یا پسوند فایل با پسوندهای ذکر شده در آئین نامه منطبق نباشد در این قسمت با خطا مواجه خواهید شد و نیاز است مشکل به وجود آمده را رفع ، و فایل را مجددا بارگذاری کنید.

پس از اتمام بارگذاری ، می توانید فایل آپلود شده را در قسمت آثار ثبت شده مشاهده کنید در این حالت وضعیت شما به حالت ارسال فایل تغییر پیدا می کند.

|                |                       | رکت کنید       | ش تنها در یک رشته ش | ادبی و) و در هر بخ             | ر 2 بخش (آوایی ، معارفی ، پژوهشی ، فناوری ، | گرامی شما می توانید د | قرآن پژوهان              |    | اطلاعات کاربر 🛢                               | - |
|----------------|-----------------------|----------------|---------------------|--------------------------------|---------------------------------------------|-----------------------|--------------------------|----|-----------------------------------------------|---|
|                |                       |                |                     |                                |                                             | خابى                  | رشته های انت             | ار | > پروفیں<br>> رشته ها و آث<br>> تغییر رمز عبو |   |
| 8              |                       | مقطع<br>استانی |                     |                                | رشته فرعی<br>داستان نویسی                   |                       | <b>رشته اصلی</b><br>ادیی |    |                                               |   |
| 8              | قیت اثر               | استانی         |                     |                                | عکس                                         |                       | هنری                     |    |                                               | ( |
|                |                       |                |                     |                                |                                             |                       | آثار ثبت شده             |    |                                               |   |
|                | فایل های اثر          | آخرين وضعيت    | رشته فرعی           | رشته اصلی                      |                                             | عنوان اثر             | کد رهگیری                |    |                                               |   |
| تاريخچه اثر گا |                       | ارسال فایل ا   | داستان نویسی        | اديى                           | بیعت و درختان از دیدگاه قران                | بررسی اهمیت به طب     | 89                       |    |                                               |   |
| این قسمت       | فایل بار گذاری شده در |                |                     |                                |                                             |                       |                          |    |                                               |   |
| شود            | نشان داده می ن        |                |                     |                                |                                             |                       |                          |    |                                               |   |
|                |                       | ست.            | می کاربردیمحفوظ ا   | رایدانشگاه جامع عا<br>- 1396 © | کلیه حقوق این سایت ب                        |                       |                          |    |                                               |   |

در صورتی که بخواهید فایلی را حذف کنید می توانید با کلیک روی علامت x کنار آن فایل را حذف کرده و اگر از حذف فایل مطمئن هستید از پنجره باز شده دکمه حذف را بزنید.

|   |                 |                                        | 1                     |                   |                |                                             |                      |                  |   |
|---|-----------------|----------------------------------------|-----------------------|-------------------|----------------|---------------------------------------------|----------------------|------------------|---|
|   |                 |                                        |                       |                   |                | ×حذف                                        |                      | اطلاعات کاربر    | ≡ |
|   |                 |                                        |                       |                   |                | آیا نسبت به حذف آیتم مورد نظر مطمئن هستید ؟ | رآن پژوهان گرامی شما | > پروفایل        |   |
|   |                 |                                        | حذف انصراف            | 1                 |                |                                             |                      | > رشته ها و آثار |   |
|   |                 |                                        |                       |                   |                |                                             | شته های انتخابی<br>  | > تغییر رمز عبور | B |
|   |                 |                                        | مقطع                  |                   |                | رشته فرعى                                   | رشته اصلی            |                  |   |
|   | 0               |                                        | استانی                |                   |                | داستان نویسی                                | ادبى                 |                  |   |
|   | O               | ثبت اثر                                | استانی                |                   |                | عكس                                         | هنری                 |                  |   |
|   |                 |                                        |                       |                   |                |                                             |                      |                  | Ø |
|   |                 |                                        |                       |                   |                |                                             |                      |                  |   |
| 1 |                 |                                        |                       |                   |                |                                             | 63 Å (T.)            |                  |   |
|   |                 |                                        |                       |                   |                |                                             |                      |                  |   |
|   |                 | فایل های اثر                           | آخرين وضعيت           | رشته فرعى         | رشته اصلی      |                                             | هگیری عنوان اثر      | کدر              |   |
|   | تاريخچه اثر 🕼 🖬 | , اتر p_89_168.jpg jp <mark>g x</mark> | ارسال فایل ارسال فایل | داستان نویسی      | ادبى           | بت به طبیعت و درختان از دیدگاه قرآن         | بررسی اهم            | 89               |   |
|   |                 |                                        |                       |                   |                |                                             |                      |                  |   |
|   |                 |                                        |                       |                   |                |                                             |                      |                  |   |
|   |                 | ىت كليك                                | فایل روی این قسه      | برای حذف          |                |                                             |                      |                  |   |
|   |                 |                                        | نماىيد                |                   |                |                                             |                      |                  |   |
|   |                 |                                        |                       |                   |                |                                             |                      |                  |   |
|   |                 |                                        |                       |                   |                |                                             |                      |                  |   |
|   |                 |                                        | است.                  | علمى كاربردىمحفوظ | ایدانشگاه جامع | کلیه حقوق این سایت بر                       |                      |                  |   |
|   |                 |                                        |                       |                   | @ 1206 -       |                                             |                      |                  |   |

اگر بخواهید کل اثر ارسال شده (اثر ثبت شده به همراه فایل) را حذف کنید بر روی آیکون حذف کلیک می کنید. در صورتی که بخواهید تغییراتی در عنوان و یا فیلدهایی که هنگام ثبت اثر وارد نموده اید بدهید بر روی ویرایش کلیک کنید.

|                                               | ش تنها در یک رشته شرکت کنید                                                  | در 2 بخش (آوایی ، معارفی ، پژوهشی ، فناوری ، ادبی و) و در هر بخ | قرآن پژوهان گرامی شما می توانید            | 曼 اطلاعات کاربر               | ≡        |
|-----------------------------------------------|------------------------------------------------------------------------------|-----------------------------------------------------------------|--------------------------------------------|-------------------------------|----------|
|                                               |                                                                              |                                                                 | رشته های انتخابی                           | > پروفایل<br>> رشته ها و آثار | <b>A</b> |
| 0                                             | مقطع<br>استانی                                                               | رشته قرعی<br>داستان نویسر                                       | رشته اصلی<br>ادبی                          | > تغییر رمز عبور              |          |
| لیت الر                                       | استانی                                                                       | عکس                                                             | هنری                                       |                               | •        |
| از این گزینه برای ویرایش<br>فایل استفاده کنید |                                                                              |                                                                 | آثار ثبت شده                               |                               |          |
| تاريخچه اتر <b>p_89_168.jpg jpg x</b>         | رشته فرعی آخرین وضعیت<br>داستان نویسی <mark>ارسال فایل</mark> ارسال فایل اثر | رشته اصلی<br>ابیغت و درختان از دیدگاه قرآن ادبی                 | کد رهگیری عنوان اثر<br>89 بررسی اهمیت به ر |                               |          |
| این گزینه برای<br>حذف فایل اس                 |                                                                              |                                                                 |                                            |                               |          |
|                                               | می کاربردیمحفوظ است.                                                         | کلیه حقوق این سایت برایدانشگاه جامع عل                          |                                            |                               |          |

در این بخش اگر روی گزینه تاریخچه اثر کلیک کنید می توانید کلیه اطلاعات مربوط به اثر را از جمله: اطلاعات کلی اثر، تاریخچه وضعیت اثر، فایل ضمیمه اثر را مشاهده نمایید

|   |                                                     | مقطع                                        | رشته فرعی                                                                          | رشته اصلی                                 | 🛢 اطلاعات کاربر                         | ≡ |
|---|-----------------------------------------------------|---------------------------------------------|------------------------------------------------------------------------------------|-------------------------------------------|-----------------------------------------|---|
|   | ئیت اثر 🚦                                           | استانی<br>استانی                            | خوشنویسی<br>داستان نویسی                                                           | هنری<br>ادبی                              | > پروفایل                               | 4 |
|   |                                                     |                                             |                                                                                    |                                           | <ul> <li>&gt; تغییر رمز عبور</li> </ul> | B |
|   |                                                     |                                             |                                                                                    | آثار ثبت شده                              |                                         | 8 |
| 1 | فایل های اثر<br>p_90_169,docx docx X تاریخچه اثر کی | آخرین وضعیت<br>سی ارسال فایل ارسال فایل اثر | ر <mark>شته اصلی رشته فرعی</mark><br>نبیعت و درختان از دیدگاه قرآن ادبی دامتان نوی | کدرهگیری عنوان اثر<br>90 بررسی اهمیت به ط |                                         | ٢ |
|   | از این قسمت برای مشاهده کلیه                        |                                             |                                                                                    |                                           |                                         |   |
|   | ر یک<br>اطلاعات مربوط به اثر استفاده کنید           |                                             |                                                                                    |                                           |                                         |   |
|   |                                                     | وظ است.                                     | حقوق این مایت برایدانشگاه جامع علمی کاربردیمحف<br>- 1396 @                         | کلیه                                      |                                         |   |

همچنین در بخش ضمیمه فایل اثر می توانید با کلیک روی آیکون حذف فایل اثر خود را حذف نمایید

| 😑 📑 اطلامات کاربر 🛛 تاریخچه                                                                                            |                                                                                                    |
|----------------------------------------------------------------------------------------------------|----------------------------------------------------------------------------------------------------|
| > پروفایل اطلاعات کلی اتر                                                                                              |                                                                                                    |
| > رشته ها و آثار کدرهکیری 89                                                                                           | 89                                                                                                    |
| > تغییر رمز عبور نام کاربری 1229943919 دارد<br>نام و نام محمد اینام و دار                                              | 1229943919                                                                                                    |
| ینوادی رفزانداده معنای                                                                                                 | رمونسان محمدی<br>اند با ما ماند.                                                                                                    |
| میزی ایرسی اهمیت به هیعت و درمین                                                                                       | یریس هلبت به هیفت و برخش از دیدنه برای<br>است.<br>اداد                                                                                                    |
| اصلی علی ا                                                                                                    | سی<br>ا                                                                                                    |
| فرعی مسان بوسی<br>تاریخ ثبت سوید ۸۸٬۵۹                                                                                 | مستن بوسی<br>۱۳۹۴ (۲۰۰۸)                                                                                                    |
| التي المرادر الم                                                                                                    |                                                                                                    |
| وضعیت ارسال قابل<br>اثر                                                                                                | ارسال فایل                                                                                                    |
| حرجت ایت بریدیل خطانسی و<br>جکیدہ اثر سرورهای قرار کر کوری فراغ از کو کوری فراغ از<br>آیتی پر فررت و توقایی و علم آن ذ | درحت ایب رسال خطائس و شنه برشد ون برورگار است. برمان است سرائر از ایان توصد و کنابرسنی که دک طبیعت به صورتهای مطلب ولشکال مطاوت دیمی خود. مطاوف که طرف از<br>محاول ای کر به از کا و کاشار و شنه این این این ماره و کست بیانتهای خداوند هستند مرات از دختان نیز ، جدای از عراضی نظار فاست اوغ معرفات و شکل و شمال تقاهی ، به تیایی<br>آین بر قدرت و تراثیی و علم آن نات مقدس و از بنانتی بر عام و کست بیانتهای خداوند هستند مرات از دختان نیز ، جدای ت |
| ناغر<br>ا                                                                                                    |                                                                                                    |
|                                                                                                    | بالأشت                                                                                                    |

|   |                                                      | تاريخچه وضعيت اثر                                               |
|---|------------------------------------------------------|-----------------------------------------------------------------|
|   | ارسال فايل                                           | \#\\$\$/\\$/YD-\F.\YY                                           |
|   | ليت الر                                              | 11*15/1=/K2-15.YF                                               |
|   |                                                      |                                                                 |
|   |                                                      | فایل های ضمیمه اثر                                              |
| _ |                                                      | ارسال فایل اتر                                                  |
| 3 | P_89_168.jpg                                         | \#*\$\$/\+/YQ-\F_\***                                           |
|   | از این گزینه می توانید برای<br>حذف فایل استفاده کنید |                                                                 |
|   | وظ است.                                              | کلیه حقوق این سایت برایدانشگاه جامع علمی کاربردی.مح<br>- 1396 € |

د:ارسال تصویر و ویرایش مشخصات

در صورتی که قرآن پژوه بخواهد اطلاعات اولیه وارد شده در موقع ثبت نام را ویرایش نماید از قسمت اطلاعات کاربر روی گزینه پروفایل کلیک می کند

در این قسمت می توان تمامی اطلاعات وارد شده در موقع ثبت نام را مشاهد نمود. برای ویرایش هر قسمت کافی است آن را تغییر داده و روی دکمه ذخیره تغییرات کلیک نمایید.

|                                                                                                    | الطلاعات کاربر <b>پروفایل کاربر</b> | Ξ |
|----------------------------------------------------------------------------------------------------|-------------------------------------|---|
|                                                                                                    | › پروفایل                           |   |
| كدملى                                                                                                    | > رشته ها و آثار                    |   |
| نام                                                                                                    | > تغییر رمز عبور                    |   |
| نم خانوادگی                                                                                                    |                                     |   |
| تم پدر                                                                                                    |                                     | ٢ |
| ىيىل                                                                                                    |                                     |   |
| تقن همراه<br>ا                                                                                                    |                                     |   |
| جنبيت ان ان                                                                                                    |                                     |   |
| تىلرە ئاشجوىي                                                                                                    |                                     |   |
| <b>-لرمي</b> د 89                                                                                                    |                                     |   |
| مفظع تحصيلى كارشناسى ييوصته                                                                                                   |                                     |   |
| مستان المفهان •                                                                                                    |                                     |   |
| شهر خوانسار •                                                                                                    |                                     |   |
| مرکز آموزش علمی - کاربردی گلیایگان 🔹                                                                                          |                                     |   |
| رثته تحميلی                                                                                                    |                                     |   |
| تقن ثابت                                                                                                    | 1                                   |   |
| مود No file chosen Choose File                                                                                                |                                     |   |
| <ul> <li>بسوند های مجار pop.pog می باشند</li> <li>انباد تصویر جویت نمایش صحیح تصویر : width 200 px., height 300 px</li> </ul> |                                     |   |
| بعد از ویرایش اطلاعات روی دکمه<br>ذخیره تغییرات کلیک کنید                                                                     |                                     |   |
|                                                                                                    | مذارک و مستندات                     |   |
|                                                                                                    | ارسال مدارک                         |   |
|                                                                                                    | کروه ها                             |   |
|                                                                                                    | کروہ ها                             |   |
|                                                                                                    |                                     |   |

ارسال تصوير:

برای ارسال تصویر کافی است در بخش اطلاعات کاربر از قسمت پروفایل روی گزینه Choose file در قسمت تصویر کلیک کنید و تصویر خود را از سیستم انتخاب کرده و روی دکمه ذخیره تغییرات کلیک نمایید.

|                          |                                                   |                                                                            | پروفایل کاربر   | 📑 اطلاعات کاربر  | Ξ |
|--------------------------|---------------------------------------------------|----------------------------------------------------------------------------|-----------------|------------------|---|
|                          |                                                   |                                                                            | اطلاعات حساب    | > پروفایل        |   |
|                          | 122942919                                         | کد ملی                                                                     |                 | > رشته ها و آثار |   |
|                          | زهرا سادات                                        | â                                                                          |                 | > تغییر رمز عبور |   |
|                          | محمدي                                             | نام خانوادگی                                                               |                 |                  | 8 |
|                          | على                                               | نام يدر                                                                    |                 |                  | 0 |
|                          | w@yahos.com                                       | ايميل                                                                      |                 |                  |   |
|                          | 000000000                                         | نثقن هدراه                                                                 |                 |                  |   |
|                          | • v                                               | جنبيت                                                                      |                 |                  |   |
|                          | 544595989                                         | شماره دانشجوبی                                                             |                 |                  |   |
|                          | 89                                                | سال ورود                                                                   |                 |                  |   |
|                          | کارشناسی پیومیته                                  | مقطع تحصيلى                                                                |                 |                  |   |
|                          | استان اصفهان                                      | استان                                                                      |                 |                  |   |
|                          | خوانسار                                           | تهر                                                                        |                 |                  |   |
|                          | مرکز آموزش علمی - کاربردی کلپایگان                | مركز                                                                       |                 |                  |   |
|                          |                                                   | رشنه تحصیل <mark>ی</mark>                                                  |                 |                  |   |
| ۲-روی دکمه ذخیره تغییرات |                                                   | تلغن ثابت                                                                  |                 | 2                |   |
| کلیک کنید                | No file chosen Choose File                        | تصوير                                                                      |                 |                  |   |
|                          | می باشند<br>محمح لمویر : th 200 px, height 300 px | <ul> <li>بسوند های مجار pg.png</li> <li>ابعاد تصویر جهت نمایش -</li> </ul> |                 |                  |   |
| +                        | ویر خود را از این قسمت                            | ا–تص                                                                       |                 |                  |   |
| لخيره تغييرات            | انتخاب كنيد                                       |                                                                            |                 |                  |   |
|                          |                                                   |                                                                            | مدارک و مستندات |                  |   |
|                          |                                                   |                                                                            | ارسال مدارک     |                  |   |
|                          |                                                   |                                                                            | کرود ها         |                  |   |
|                          |                                                   |                                                                            | کروہ ها         |                  |   |
|                          |                                                   |                                                                            |                 |                  |   |

## ه: ارسال مدارک و مستندات

دانشجویان گرامی طبق آئین نامه باید بعضی از مدارک خود مثل کارت دانشجویی و گواهی اشتغال به تحصیل و یا فرم ها را در سامانه بارگذاری نمایند. برای این کار کافی است از قسمت کنترل پنل خود در بخش اطلاعات کاربر روی گزینه پروفایل کلیک نموده و در بخش مدارک و مستندات گزینه ارسال مدارک را انتخاب کنید .

| ש ומעושים טוגע שלא איז איז איז איז איז איז איז איז איז אי               | 3 |
|-------------------------------------------------------------------------|---|
| > پروفایل<br>> شته ها م آثار                                            | 2 |
| ] > تغییر رمز عبور                                                      | B |
| مدارک و مستندات                                                         | 5 |
|                                                                         | Ð |
| کروہ ها از کار سکانی شکار کار کار کار کار کار کار کار کار کار           |   |
| گروه ها                                                                 |   |
|                                                                         |   |
|                                                                         |   |
| کلیه حقوق این مایت برایدانشگاه جامع علمی کازبردی.محفوظ است.<br>م 1906 ه |   |

با این کار پنجره ای باز میشود که می توانید توضیحاتی در خصوص فایل خود وارد نموده و با کلیک روی گزینه Choose file فایل خود را از سیستم انتخاب کرده و با زدن دکمه ذخیره تغییرات آن را در سامانه بارگذاری نمایید.

| خروچ (1229943919) خروج | [                          |                     | صفحه اصلی                     |   |
|------------------------|----------------------------|---------------------|-------------------------------|---|
|                        |                            | ×بار گذاری فایل اثر | 🛢 اطلاعات گاربر               | ≡ |
|                        | گواهی اشتغال به تحصیل      | توضيحات             | ۱-توضيحات را وارد كنيد و فايل |   |
|                        | No file chosen Choose File | فايل                | مدارک را بارگذاری نمایید      | B |
| ذخيره تغييرات          | ذخيره تغييرات انصراف       |                     |                               | 8 |
|                        |                            |                     |                               | 0 |
|                        | ۲-در انتها روی دکمه ذخیره  |                     | مدارک و مستندات               |   |
|                        | تغییرات کلیک کنید          |                     | ارسال مدارک                   |   |
|                        |                            |                     | گروه ها                       |   |
|                        |                            |                     | گروه ها                       |   |
|                        |                            |                     |                               |   |
|                        |                            |                     |                               |   |

## فایل بار گذاری شده را می توانید در قسمت مدارک و مستندات مشاهده نمایید و درصورتی که نیاز به حذف آن داشتید با کلیک روی آیکون Delete آن را حذف نمایید

|                      | No file chosen Choose File                                                                                                   | تص                   |                  | 号 اطلاعات کاربر  | ≡ |
|----------------------|----------------------------------------------------------------------------------------------------|----------------------|------------------|------------------|---|
|                      | <ul> <li>پسوند های مجاز pip,png می باشند</li> <li>ابعاد تصویر جهت نمایش محیح تمویر : width:200 px , height:300 px</li> </ul> |                      |                  | > پروفایل        | 2 |
|                      |                                                                                                    |                      |                  | > رشته ها و آثار |   |
| ذخيره تغييرات        |                                                                                                    |                      |                  | × تعییر زمر عبور |   |
|                      |                                                                                                    |                      |                  |                  | 2 |
|                      |                                                                                                    |                      | مدارک و مستندات  |                  | 0 |
| Û                    |                                                                                                    | Doc_1229943919_3.zip | ارسال مدارک<br>1 |                  |   |
|                      |                                                                                                    |                      |                  |                  |   |
|                      |                                                                                                    |                      | گروه ها          |                  |   |
| برای خدف قایل در این |                                                                                                    |                      | گروه ها          |                  |   |
| فسمت لليک لنيد       |                                                                                                    |                      |                  |                  |   |
|                      |                                                                                                    |                      |                  |                  |   |
|                      |                                                                                                    |                      |                  |                  |   |